# 組織コンテンツ マニュアル

# Joruri CMS 2020

サイトブリッジ株式会社 2025年2月13日

# 目次

| [1] コンテンツ「組織」             | 1 |
|---------------------------|---|
| [2] 組織コンテンツへのアクセス、使い方について | 3 |
| 2-1 組織コンテンツへのアクセス         | 3 |
| 2-2 組織コンテンツで編集前にグループ登録を行う | 5 |
| 2-3 記事コンテンツとの連携設定         | 6 |
| [3]組織コンテンツの操作方法           | 8 |
| 3-1 組織一覧画面                | 8 |
| 3-2 組織の編集                 | 9 |
| [4] 設定1                   | 7 |

# [1] コンテンツ「組織」

CMS に登録したグループを元に、組織一覧の作成と組織ページの作成を行うことができます。

#### <組織一覧>

| <u>トップ</u> > 組織                                                                                                    |                                               |
|----------------------------------------------------------------------------------------------------|-----------------------------------------------|
| 組織                                                                                                    |                                               |
|                                                                                                    | <ul> <li>一覧では、電話、FAX、E-mail などの情報を</li> </ul> |
|                                                                                                    | 表示させることが可能。                                   |
| 総務課                                                                                                    |                                               |
| TEL:0000-00-1101<br>FAX:0000-01-1101<br>E-mail: <u>somu@example.com</u><br>総務課は、主に法制や文書管理などの業務を主に担当しています。また、個人情報保護<br>らびに市制施行証明書発行の窓口となっています。 | 制度及び情報公開制度な                                   |
| 秘書広報課                                                                                                    |                                               |
| TEL:0000-00-1102<br>FAX:0000-01-1102<br>E-mail: <u>hishokoho@example.com</u><br>秘書広報課では、秘書及び渉外、儀式、褒章及び表彰、「広報誌」の編集及び発行やホー<br>っています。            | ームページ運営などを行                                   |
| 人事課                                                                                                    |                                               |
| TEL : 0000-00-1103<br>FAX : 0000-01-1103<br>E-mail : jinji@example.com                                                                        |                                               |
| 税務課                                                                                                    |                                               |
| TEL : 0000-00-1104<br>FAX : 0000-01-1104<br>E-mail : <u>zeimu@example.com</u>                                                                 |                                               |
| 管財課                                                                                                    |                                               |
| TEL : 0000-00-1105<br>FAX : 0000-01-1105<br>E-mail : <u>kanzai@example.com</u>                                                                |                                               |
| ▶ 企画部                                                                                                    |                                               |
| 企画政策課                                                                                                    |                                               |
| TEL : 0000-00-1206<br>FAX : 0000-01-1206<br>E-mail : <u>kikakuseisaku@example.com</u>                                                         |                                               |
| 情報政策課                                                                                                    |                                               |

#### <組織ページ>

| <u>トップ</u> >組織>統                                                                   | <u>務部 &gt; 総務課</u>                                                                      |                        |
|------------------------------------------------------------------------------------|-----------------------------------------------------------------------------------------|------------------------|
| 総務課                                                                                |                                                                                         | 覧を表示させることか可能。          |
| 新着情報                                                                               |                                                                                         | RSS Atom               |
| 2021年04月20日                                                                        | 今和2年国勢調査 じょうるり市の人口・世帯数(速報値)について                                                         |                        |
| 2020年09月14日                                                                        | 今和2年国勢調査を実施します                                                                          |                        |
| 2020年09月02日                                                                        | <u>年間工事発注予定</u>                                                                         |                        |
| 2019年04月10日                                                                        | 桜の見どころ・観光スポット                                                                           |                        |
|                                                                                    | >>新着情報の一覧を見る                                                                            |                        |
|                                                                                    |                                                                                         |                        |
| 組織概要                                                                               |                                                                                         |                        |
| 総務課は、主に法                                                                           | 法制や文書管理などの業務を主に担当しています。また、個人情報保護制<br>骨発行の窓口となっています。                                     | 1度及び情報公開制度ならび          |
| 主な業務内容                                                                             |                                                                                         |                        |
| 条例規則等の公布<br>情報公開や個人情                                                               | 市や公表、行政文書の保存管理や収受、議会の招集、行政手続・訴訟・審<br>青報保護に関すること                                         | 野査請求、権限移譲の調整、          |
| 連絡先                                                                                |                                                                                         |                        |
| 郵便番号:000-0<br>住所:じょうるり<br>TEL:0000-00-11<br>FAX:0000-01-11<br>メールアドレス:<br>お知らせ:連絡は | 000<br>D県じょうるり市じょうるり町1番地1<br>101 内線 : 0001<br>101<br>: somu@example.com<br>ま <u>こちら</u> | 組織ピースを使用し、各組織ページで概要、業務 |
|                                                                                    |                                                                                         | 内容、連絡先情報を掲載することが可能。    |

## [2] 組織コンテンツへのアクセス、使い方について

#### 2-1 組織コンテンツへのアクセス

(1) 管理画面の上部メニュー「コンテンツ」をクリックします。

| Joruri CMS |          |           |   |  |  |  |
|------------|----------|-----------|---|--|--|--|
| CMS        | <b>•</b> | コンテンツ     |   |  |  |  |
| ポータル       | •        | [ブックマーク管理 | ] |  |  |  |

(2) コンテンツの一覧画面が表示されます。表示されるコンテンツはサイトによって異なります。

編集する組織のコンテンツ名をクリックします。

※「種別」に「組織」と表示されている項目が「組織」機能に関係します。

※左サイドツリーのコンセプト名をクリックすると、別コンセプトにあるコンテンツ一覧が表示されます。

| <b>Joruri</b> CMS                    |                      | プレビュー   公開画面 | 页   秘書広報課 | サイト管理者 (admin) | しじょうるり市 🗸 | ログアウト |
|--------------------------------------|----------------------|--------------|-----------|----------------|-----------|-------|
| CMS                                  | コンテンツ ディレクトリ         | テンプレート サイ    | イト ユーザー   | ログ             |           |       |
| 組織                                   | コンテンツ 検索 リン          | クチェック        |           |                |           |       |
| コンセプト<br>- ルート<br>総合トップページ<br>よくある質問 | <b>コンテンツ一覧</b><br>作成 |              |           |                |           |       |
| カデゴリ                                 | 1件表示                 |              |           | _*             |           |       |
| 組織                                   | コンテンツ名               | 種別           |           | ティレクトリ         |           | ステータス |
| 市長室                                  | 組織                   | 組織           | 1         | /soshiki/      |           | 公開    |
| 中議会開発者ブログ                            | 別のコンセプト              | にあるコンテンツー    | 覧を表示      |                |           |       |

編集するコンテンツをクリックします。(行にマウスを乗せると着色されるので、この状態でクリックします)

| <b>Joruri</b> CMS                    |                              | プレビュー   公 | :開画面 | 秘書広報課 サイ    | イト管理者(admin) | じょうるり市 > | ログアウト |
|--------------------------------------|------------------------------|-----------|------|-------------|--------------|----------|-------|
| CMS                                  | コンテンツ ディレクトリ                 | テンプレート    | サイト  | ユーザー        | ログ           |          |       |
| 組織                                   | コンテンツ 検索 リン                  | クチェック     |      |             |              |          |       |
| コンセプト<br>- ルート<br>総合トップページ<br>よくある質問 | <b>コンテンツ一覧</b><br>作成<br>1件表示 | 行をクリ      | ック   |             |              |          |       |
| 組織                                   | コンテンツ名                       |           | 種別   | ディ          | レクトリ         |          | ステータス |
| 市長室                                  | 組織 _ []                      |           | 組織   | <u>/sos</u> | <u>hiki/</u> |          | 公開    |
| 開発者ブログ                               | <u> </u>                     |           |      |             |              |          |       |

(2) コンテンツをクリックすると、最初に組織一覧画面が表示されます。

| <b>Joruri</b> CMS |                           | プレビュー  | 公開画面 | 秘書広報課 サ | イト管理者(adr | nin)       | じょうるり市 🗸 | Ĩ | ログアウト |
|-------------------|---------------------------|--------|------|---------|-----------|------------|----------|---|-------|
| CMS               | コンテンツ ディレクトリ              | テンプレート | サイト  | ユーザー    | ログ        |            |          |   |       |
| 組織                | 組織 組織変更 設定                | -      |      |         |           |            |          |   |       |
| 組織<br>- 総務部       | <b>グループ一覧 組織</b><br>14件表示 |        |      |         |           |            |          |   |       |
| 総務課<br>秘書広報課      | グループ名                     |        |      |         |           | グルーフ       | プ名(英語)   |   | ステータス |
| 人事課               | 総務部                       |        |      |         |           | somu       |          |   | 公開    |
| 税務課<br>管財課        | 企画部                       |        |      |         |           | kikaku     |          |   | 公開    |
| + 企画部             | 保健福祉部                     |        |      |         |           | hokenfu    | kushi    |   | 公開    |
| + 保健福祉部           | 主日本注意                     |        |      |         |           | - binsin - | - 11 - 4 |   |       |

※上部メニューについて

| CMS | コンテンツ | ディレクトリ | テンプレート |
|-----|-------|--------|--------|
| 組織  | 組織組織  | 識変更 設定 |        |

組織コンテンツでは上部に「組織」「組織変更」「設定」の3メニューがあります。

- (1)「組織」…組織一覧での表示・非表示や並び順などの設定、各組織ページでのレイアウトの設定などを行います。P8より手順を確認してください。
   ※組織の登録自体は、「ユーザー」>「グループ」から登録を行います。詳細は次ページをご確認ください。
- (2)「組織変更」…組織の一括変更を行う際に使用します。※こちらの手順は別途『組織変更マニュアル』をご確認ください。
- (3) 「設定」…組織一覧ページの表示形式、組織ページの記事表示形式などを設定します。 ※こちらは必ず設定を行ってください。設定手順は P16 よりご確認ください。

### 2-2 組織コンテンツで編集前にグループ登録を行う

組織コンテンツは「ユーザー」>「グループ」に登録された情報を使用します。

このためまずグループ画面にて組織の登録を行います。

※組織コンテンツに反映されるのは「1階層目」からとなります。以下画面でルートにあたる「じょうるり市」 は組織コンテンツに反映されません。

<ユーザー画面>

| Joruri CMS                                       |                       | プレビュー   公開            | 副画面   利 | 必書広報課 サイト | 〜管理者 (admi | n)   じょうるり市 <b>~</b> | ログアウト |
|--------------------------------------------------|-----------------------|-----------------------|---------|-----------|------------|----------------------|-------|
| CMS                                              | コンテンツ                 | ディレクトリ テンプレート         | サイト     | ユーザー      | ログ         |                      |       |
| じょうるり市 🔺                                         | グループ 🕴 ユ-             | -ザー ロール 組織変更          |         |           |            |                      |       |
| グループ<br>- じょうるり市<br>- 総務部<br>総務課<br>秘書広報課<br>人事課 | グループー覧       上へ     作 | <b>じょうるり市</b><br>成 編集 |         |           | ] ステータス    | すべて v)     検索     リセ | אע    |
| 税務課<br>管財課                                       | グループID                | グループ名                 |         |           |            | グループ名 (英語)           | ステータス |
| - 企画部                                            | 110000                | 総務部                   |         |           |            | somu                 | 有効    |
| 企画以東課<br>情報政策課                                   | 120000                | 企画部                   |         |           |            | kikaku               | 有効    |
| 危機管理課                                            | 130000                | 保健福祉部                 |         |           |            | hokenfukushi         | 有効    |
| 財政課 - 保健福祉部                                      | 140000                | 市民生活部                 |         |           |            | shiminseikatsu       | 有効    |
| 障がい福祉課                                           | 150000                | 経済環境部                 |         |           |            | keizaikankyo         | 有効    |
| 生活福祉課                                            | 160000                | 都市整備部                 |         |           |            | toshiseibi           | 有効    |
| 子育て支援課                                           | 170000                | 会計管理者                 |         |           |            | kaikeikanri          | 有効    |

↓

<組織コンテンツ画面>

| Joruri CMS         |       |               | プレビュー  | 公開画面 | 秘書広報課 サ | イト管理者(admi | n)   じょうるり市、   | /   ログアウト |
|--------------------|-------|---------------|--------|------|---------|------------|----------------|-----------|
| CMS                | コンテンツ | ディレクトリ        | テンプレート | サイト  | ユーザー    | ログ         |                |           |
| 組織                 | 組織組織  | <b>波</b> 更 設定 |        |      |         |            |                |           |
| 組織                 | グループー | 覧 組織          |        |      |         |            |                |           |
| - 総務部              | 14件表示 |               |        |      |         |            |                |           |
| 総務課 秘書広報課          | グループ名 |               |        |      |         |            | グループ名 (英語)     | ステータス     |
| 人事課                | 総務部   |               |        |      |         |            | somu           | 公開        |
| 税務課<br>管財課         | 企画部   |               |        |      |         |            | kikaku         | 公開        |
| + 企画部              | 保健福祉部 |               |        |      |         |            | hokenfukushi   | 公開        |
| + 保健福祉部            | 市民生活部 |               |        |      |         |            | shiminseikatsu | 公開        |
| +  中氏生活部 +  経済環境部  | 経済環境部 |               |        |      |         |            | keizaikankyo   | 公開        |
| + 都市整備部            | 都市整備部 |               |        |      |         |            | toshiseibi     | 公開        |
| + 会計管理者<br>+ 教育委員会 | 会計管理者 |               |        |      |         |            | kaikeikanri    | 公開        |

## 2-3 記事コンテンツとの連携設定

記事コンテンツと連携させることで、組織ページに記事が表示されるようになります。 また記事ページのパンくずにも「組織」リンクが表示されるようになります。

<組織ページ>

| <u>トップ</u> > 組織 > 約  | <u> 務部 &gt; 総務課</u>                                      |                |          |
|----------------------|----------------------------------------------------------|----------------|----------|
| 総務課                  |                                                          |                |          |
| 新着情報                 |                                                          | RSS Atom       |          |
| 2021年04月20日          | 今和2年国勢調査 じょうるり市の人口・世帯数(速報値)について                          | タ細緯ペー          | いで記車がキテキ |
| 2020年09月14日          | 今和2年国勢調査を実施します                                           | れるようにな         | ります。     |
| 2020年09月02日          | 年間工事発注予定                                                 | 51             |          |
| 2019年04月10日          | 桜の見どころ・観光スポット                                            |                |          |
|                      | >>新着情報の一覧を見る                                             |                |          |
| 組織概要                 |                                                          |                |          |
| 総務課は、主に活<br>に市制施行証明書 | 法制や文書管理などの業務を主に担当しています。また、個人情報保護制度及び情報<br>身発行の窓口となっています。 | <b>公開制度ならび</b> |          |

<記事ページ>

| <u>トップ &gt; カテゴリ &gt; 区⁄</u><br><u>トップ &gt; カテゴリ &gt; 分理</u><br>トップ > カテゴリ > 分理<br><u>トップ &gt; 組織 &gt; 総務部</u> : | ♪ > <u>新着情報</u><br>予 > 行政 > 市の紹介<br>予 > 情報公開 > 統計<br>> <u>総務課</u> | 情報     | *                   | 組織コン<br>記事のハ          | テンツと紐づけすると<br>こンくずに組織リンクが表示されます。 |
|----------------------------------------------------------------------------------------------------|-------------------------------------------------------------------|--------|---------------------|-----------------------|----------------------------------|
|                                                                                                    |                                                                   | nta    | 1                   | uu <del>111</del> */r | (はおは)について                        |
| <sup>-</sup> 市机2千国努酮                                                                                             | 耳 しょうる                                                            | שייעיי |                     | 巴甲奴                   | 【本報値】 に ついて                      |
| 記事番号: 1-97<br>公開日 2021年04月20日                                                                                    |                                                                   |        |                     |                       |                                  |
| 令和2年10月1日を基準日<br>調査基準日 令和2年10)                                                                                   | として行われた国勢<br>月1日                                                  | 調査につい  | ヽて、 <mark>当市</mark> | で取りまと                 | めた速報値は次のとおりです。                   |
|                                                                                                    |                                                                   |        | 人口 (人)              |                       |                                  |
|                                                                                                    | 巴帝女 (巴帝)                                                          | 総数     | 男性                  | 女性                    |                                  |
| 令和2年(今回調査)                                                                                                    | 15,421                                                            | 36,302 | 17,981              | 18,321                |                                  |

## ※紐づけ設定手順

記事コンテンツの設定画面の「コンテンツ連携」>「組織」を開きます。

| <b>Joruri</b> CMS |              | プレビュー    | 公開画面 | 秘書広報課 サイ | ト管理者 |
|-------------------|--------------|----------|------|----------|------|
| CMS               | コンテンツ ディレクトリ | テンプレート   | サイト  | ユーザー     | ログ   |
| 組織                | 記事  集計  設定   |          |      |          |      |
| 設定                | 設定編集ホームペ     | ージ記事 組織  |      |          |      |
| - 記事作成            |              |          |      |          |      |
| 言語選択              | 詳細           |          |      |          |      |
| エディタ-CSS          |              |          |      |          |      |
| - コンテンツ連携         | コンテンツ        | (1) 組織 ~ |      |          |      |
| カテゴリ              |              |          |      |          |      |
| 地図                |              |          | 6    | AR VC    | ۳    |
| 関連ワード             |              |          | L    | 登録       |      |
| 承認フロー             |              |          |      |          |      |
| カレンダー             |              |          |      |          |      |
| 糸旦緒哉              |              |          |      |          |      |
| テンプレート            |              |          |      |          |      |
|                   |              |          |      |          |      |

(1) 「コンテンツ」…連携させる組織コンテンツを選択します。

# [3]組織コンテンツの操作方法

#### 3-1 組織一覧画面

組織コンテンツを開くと、最初に組織一覧画面が表示されます。 ※組織が1件も無い場合、P6のとおり「ユーザー」>「グループ」から登録を行います。

| Joruri CMS             |       | プレビュー   公開画面           | 秘書広報課 サイト管理者(admin) | ្រើរ  | うるり市 🗸 📔 เ       | コグアウト |
|------------------------|-------|------------------------|---------------------|-------|------------------|-------|
| CMS                    | コンテンツ | ディレクトリ テンプレート サイト ユーザー | - ログ                |       |                  |       |
| 総務部                    | 組織    | 組織変更 設定                |                     |       |                  |       |
| 組織<br>- 総務部 (1)<br>総務課 | グル-:  | プー覧組織総務部               |                     |       |                  |       |
| 秘書広報課<br>人 事課          | 5件表示  |                        |                     |       |                  | (4)   |
| 税務課                    | ID    | グループ名                  | グループ名(英語)           | ステータス | 作成/編集日           | 表示順   |
| 管財課<br>+ 企画部           | 53    | 総務課(2)                 | somu                | 公開    | 2021-11-25 13:50 | 10    |
| + 保健福祉部                | 4     | 秘書広報課                  | hishokoho           | 公開    | 2020-09-16 14:31 | 20    |
| + 市民生活部                | 3     | 人事課                    | jinji               | 公開    | 2020-09-16 14:31 | 30    |
| + 裕済境境部<br>+ 都市整備部     | 11    | 税務課                    | zeimu               | 公開    | 2020-09-16 14:32 | 40    |
| + 会計管理者<br>+ 教育委員会     | 10    | <sup>宮</sup> 財課 (3)    | kanzai              | 公開    | 2020-09-16 14:32 | 50    |
| - MOXRA                |       | - <u>{</u> ]           |                     |       |                  |       |

- (1) 「サイドツリー」…現在登録されている組織一覧が表示されます。「+」「-」ボタンで開閉し、組織名をクリ ックで右側の組織一覧の絞り込みが行われます。
- (2) 「行クリック」…行クリックで下位ページへ移動します。
- (3) 「組織名クリック」…組織名クリックで、編集画面へ移動します。
- (4) 「表示順」…公開画面の組織一覧の並び順となります。(昇順)

| ▶ 総務部                                                                                                    |                                  |               |
|----------------------------------------------------------------------------------------------------|----------------------------------|---------------|
| 総務課                                                                                                    |                                  |               |
| TEL : 0000-00-1101<br>FAX : 0000-01-1101                                                                     |                                  | 表示順10」        |
| E-mail: <u>somu@example.com</u><br>総務課は、主に法制や文書管理などの募<br>らびに市制施行証明書発行の窓口となっ                                  | 総務を主に担当しています。また、個人情報化<br>っています。  | 保護制度          |
| 秘書広報課                                                                                                    |                                  | ,<br>】表示順「20」 |
| TEL:0000-00-1102<br>FAX:0000-01-1102<br>E-mail: <u>hishokoho@example.com</u><br>秘書広報課では、秘書及び渉外、儀式、<br>っています。 | 褒章及び表彰、「広報誌」の編集及び発行 <sup>4</sup> | やホーム          |
| 人事課                                                                                                    |                                  | 」<br>表示順「30」  |

### 3-2 組織の編集

(1) 編集したい組織名をクリックします。

| グルース | プー覧組織総務部   |           |       |                  |     |       |
|------|------------|-----------|-------|------------------|-----|-------|
| 上へ   | 編集         |           |       |                  |     |       |
| 5件表示 |            |           |       |                  |     |       |
| ID   | グループ名      | グループ名(英語) | ステータス | 作成/編集日           | 表示順 | プレビュー |
| 53   | 総務課        | somu      | 公開    | 2024-08-08 16:12 | 10  | PC 携帯 |
| 4    | 秘書広報課      | hishokoho | 公開    | 2020-09-16 14:31 | 20  | PC 携帯 |
| 3    | 人事課        | jinji     | 公開    | 2020-09-16 14:31 | 30  | PC 携帯 |
| 11   | <u>税務課</u> | zeimu     | 公開    | 2024-08-08 16:37 | 40  | PC 携帯 |
| 10   | 管財課        | kanzai    | 公開    | 2020-09-16 14:32 | 50  | PC 携帯 |

(2) 詳細画面が表示されますので[編集]をクリックします。

| グループ詳細 組織 総務 | 部税務課                                                            |
|--------------|-----------------------------------------------------------------|
| 一覧編集         |                                                                 |
| 基本情報         |                                                                 |
| ID           | 11                                                              |
| グループ名        | 税務課                                                             |
| グループ名(英語)    | zeimu                                                           |
| 記事表示順        | 上位設定を継承                                                         |
| 記事表示件数       | コンテンツ設定を継承                                                      |
| 表示所属階層       | コンテンツ設定を継承                                                      |
| サイトマップ       | 表示                                                              |
| ステータス        | 公開                                                              |
| 表示順          | 40                                                              |
| 公開URL        | https://web1.demo2.joruri2020.joruri-cms.jp/soshiki/somu/zeimu/ |

グループの詳細画面に公開 URL が表示されます。

編集画面が表示されるので、各項目に入力します。

| グループ編集 組織           | 載 総務部 | <b>卻 税務課</b>                                                                                                    |
|---------------------|-------|----------------------------------------------------------------------------------------------------|
| 一覧詳細                |       |                                                                                                    |
| ※は必須項目です。           |       |                                                                                                    |
| 基本情報                |       |                                                                                                    |
|                     |       | 11                                                                                                    |
| ガループタ               |       | 24款證                                                                                                    |
| ブル フロ               |       |                                                                                                    |
| シルーン石 (天話)          | (2)   | ∠einu<br>ト价設定を继承 ∨                                                                                                    |
| 記事主二件物              | (3)   |                                                                                                    |
| 志争权小门数              | (4)   | <br>□ヽ,=ヽ,ノノ!Sttまを従み ∨                                                                                                    |
| セイトフップ              | (5)   |                                                                                                    |
| 7=-07               | (6)   |                                                                                                    |
|                     | (0)   |                                                                                                    |
| 弦示响                 | ()    | 40                                                                                                    |
| ページ設定               |       |                                                                                                    |
| コンセプト               |       | 総務部                                                                                                    |
| レイアウト               | (8)   | 組織:組織ページ >                                                                                                    |
| 一覧レイアウト             |       | 組織:組織記事一覧 >                                                                                                    |
| 組織情報                |       |                                                                                                    |
|                     |       |                                                                                                    |
|                     |       | ▲- 〇- B I S X <sub>2</sub> X <sup>2</sup> I <sub>X</sub> 译 语 律 19 主 主 主 画 ● ◎ ■ Q 以 算                                                    |
|                     |       |                                                                                                    |
| 組織概要                | (9)   |                                                                                                    |
|                     |       |                                                                                                    |
|                     |       |                                                                                                    |
|                     |       | 文字数 (HTMLタグを含む): 0 /                                                                                                    |
|                     |       |                                                                                                    |
|                     |       |                                                                                                    |
| 墨沙山交                | (10)  | 市県民税、法人市民税、国民健康保険税、固定資産税、軽自動車税、各種証明書の発行(所得証明・非課税証明・納税証明・評価証明、公開証明、公開第二、日本税の収益、国産業務、歴時実行時可に関するスト                                          |
| 未/5/19 <del>日</del> |       | 19、223年5月11、27日441、11122074243。1112321月、18日4月113日11日前18日に1月18日に1月18日に1月18日に11日11日                                                        |
|                     |       |                                                                                                    |
|                     |       | body 文字数 (HTMLタグを含む): 103 』                                                                                                    |
|                     |       |                                                                                                    |
|                     |       | <u>▲</u> ・ 🖾・ B <i>I</i> <del>S</del> × <sub>z</sub> × <sup>a</sup>   <i>I</i> <sub>x</sub> ) ほ ほ 様 様 ??   主 主 主 目 (● ◎ ◎   ■ Q, bà   目) |
|                     |       |                                                                                                    |
| 連絡先                 | (11)  |                                                                                                    |
|                     |       |                                                                                                    |
|                     |       |                                                                                                    |
|                     |       | 文字数 (HTMLタグを含む): 0                                                                                                    |

(3) 「記事表示順」…プルダウンから記事の表示順を選択します。

「上位設定を継承」は、上位の組織の設定値を継承します。

※最上位の組織が「上位設定を継承」を選択した場合、「設定」>「記事表示順」に設定した値が適用されます。

| CMS 🔻                      | コンテンツ ディレクトリ テンプレート サイ |
|----------------------------|------------------------|
| 記事表示順                      | 組織 組織変更 設定             |
| 設定                         | 設定編集組織記事表示順            |
| 組織一覧表示形式<br>記事表示形式         | 詳細                     |
| 記事日付形式<br>記事時間形式<br>記事表示件数 | 記事表示順更新日(降順) 🗸         |
| 記事表示順                      |                        |
| フィード                       |                        |

(4) 「記事表示件数」「表示所属階層」…組織ページの新着情報の表示件数を設定できます。 「表示所属階層」では「コンテンツ設定を継承」「下層の所属すべて」「該当所属のみ」から選択できます。

| 記事表示件数      | 7                                          |  |  |
|-------------|--------------------------------------------|--|--|
| 表示所属階層      | コンテンツ設定を継承 >                               |  |  |
| 税務課         |                                            |  |  |
| 新着情報        | RSS Atom                                   |  |  |
| 2021年04月01日 | 個人市・県民税(住民税)                               |  |  |
| 2020年09月29日 | 3 【市民税】所得(課税)証明書について                       |  |  |
| 2020年09月29日 | 2020年09月29日 <u>eLTAX(エルタックス)をご利用いただけます</u> |  |  |
| 2020年07月26日 | 市税等の納付相談                                   |  |  |
| 2020年07月01日 | 新型コロナウイルス感染症拡大に伴う市民税・県民税の猶予について            |  |  |
| 2020年06月01日 | 住宅のバリアフリー改修に伴う固定資産税の減額措置について               |  |  |
| 2020年05月24日 | 認定長期優良住宅に係る固定資産税の減額措置について                  |  |  |
|             | >>新着情報の一覧を見る                               |  |  |

- (5) 「サイトマップ」…サイトマップページに表示させるかどうか選択します。
- (6)「ステータス」…通常は「公開」にチェックします。「非公開」にチェックすると組織一覧に組織が表示されず、組織ページも作成されません。
- (7) 「表示順」…組織一覧画面での並び順を設定します。数字を入力します。(昇順)

※ステータス、表示順の適用イメージ

| ▶ 総務部                                                                                                   |                                        |
|----------------------------------------------------------------------------------------------------|----------------------------------------|
|                                                                                                    |                                        |
| TEL:0000-00-1101<br>FAX:0000-01-1101                                                                    |                                        |
| E-mail: <u>somu@example.com</u><br>総務課は、主に法制や文書管理などの業務を主に担当しています。また、個人情報保護制度<br>らびに市制施行証明書発行の窓口となっています。 |                                        |
| 秘書広報課 表示順[20]                                                                                           | ステータス 公開」にチェックした組織<br>のみ組織一覧ページに表示される。 |
| TEL : 0000-00-1102<br>FAX : 0000-01-1102                                                                |                                        |
| E-mail: <u>hishokoho@example.com</u><br>秘書広報課では、秘書及び渉外、儀式、褒章及び表彰、「広報誌」の編集及び発行やホーム<br>っています。             |                                        |
| 表示順「30」                                                                                                 |                                        |

(8)「コンセプト、レイアウト」…組織ページの表示を定義するコンセプトとレイアウトを選択します。
 「レイアウト」は最初に組織ページを開いた際のレイアウトとなります。
 「一覧レイアウト」は新着情報の「一覧へ」をクリックしたページのレイアウトとなります。

※デモサイトでは以下のように、トップと「一覧へ」をクリックしたページで別のレイアウトを適用しています。

<組織ページ:トップ>…新着情報下部に概要や業務内容などのピースを設置したレイアウト。

|                                                                                                    | 組織一覧                                                                                                    |
|----------------------------------------------------------------------------------------------------|----------------------------------------------------------------------------------------------------|
|                                                                                                    | • <u>総務部</u><br>。 総務課                                                                                                    |
| 新着情報                                                                                                    | • <u>秘書広報課</u>                                                                                                    |
| 2021年04月20日 <u>令和2年国勢調査 じょうるり市の人口・世帯数(速報値)について</u>                                                                                            | 。 <u>人事課</u><br>。 <u>税務課</u>                                                                                                    |
| 2020年09月14日 <u>今和2年国勢調査を実施します</u>                                                                                                    | 。 <u>管財課</u> <ul> <li>企画部</li> </ul>                                                                                                    |
| 2020年09月02日 年間工事発注予定                                                                                                    | <ul> <li><u>企画政策課</u></li> <li><u>情報政策課</u></li> <li><u>6</u>批签理課</li> </ul>                                                                  |
| 2019年04月10日 桜の見どころ・観光スポット                                                                                                    |                                                                                                    |
| >>新着情報の一覧を見る                                                                                                    | <ul> <li> <u>味味性性加高</u> <ul> <li> <u>障がい福祉課</u> <ul></ul></li></ul></li></ul>                                                                 |
| 組織概要                                                                                                    | <ul> <li> <u>子育て支援課</u> </li> <li> <u>スポーツ振興課</u> </li> </ul>                                                                                 |
|                                                                                                    | <ul> <li>         ・ <u>保健センター</u>         ・ <u>市民生活部</u>         ・ <u>戸籍住民課</u>         ・ <u>广籍住民課</u>         ・ <u>佐语環</u>倉理     </li> </ul> |
| 主な業務内容                                                                                                    | 。<br><u>保険年金課</u>                                                                                                    |
| 条例規則等の公布や公表、行政文書の保存管理や収受、議会の招集、行政手続・訴訟・審査請求、権限移譲の調整、<br>情報公開や個人情報保護に関すること                                                                     | <ul> <li>経済環境部</li> <li><u>農林水産課</u></li> <li>商工観光課</li> <li>17년 31年第3</li> </ul>                                                             |
| 連絡先                                                                                                    | <ul> <li>○ <u>梁光八八郎</u></li> <li>○ <u>企業振興課</u></li> </ul>                                                                                    |
| 郵便番号:000-0000<br>住所:じょうるり県じょうるり市じょうるり町1番地1<br>TEL:0000-00-1101 内線:0001<br>FAX:0000-01-1101<br>メールアドレス:somu@example.com<br>お知らせ:連絡は <u>こちら</u> | <ul> <li>都市整備部</li> <li>都市計画課</li> <li>土木課</li> <li>公園緑地課</li> <li>上下水道課</li> <li>道路整備課</li> <li>建築住宅課</li> </ul>                             |

<組織ページ:一覧をクリックしたページ>…概要や業務内容のピースを設置していないレイアウト。

| 総務課         |                                 | 組織一覧                                                                                                    |
|-------------|---------------------------------|----------------------------------------------------------------------------------------------------|
| 新着情報一覧      | RS RS                           | <ul> <li>         • 総務部         <ul> <li>               • 総務課               • 総務課               • 秘書広報課         </li> </ul> </li> </ul> |
| 2021年04月20日 | 令和2年国勢調査 じょうるり市の人口・世帯数(速報値)について | <ul> <li>○ <u>人事課</u></li> <li>○ <u>税務課</u></li> </ul>                                                                                  |
| 2020年09月14日 | 令和2年国勢調査を実施します                  | 。 <u>管財課</u><br>• 企画部                                                                                                    |
| 2020年09月02日 | <u>年間工事発注予定</u>                 | <ul> <li>○ <u>企画政策課</u></li> <li>○ <u>情報政策課</u></li> </ul>                                                                              |
| 2019年04月10日 | 桜の見どころ・観光スポット                   | 。 <u>危機管埋課</u><br>。 <u>財政課</u>                                                                                                    |
|             |                                 | <ul> <li>保健福祉部</li> <li>障がい福祉課</li> <li>生活福祉課</li> <li>介護支援課</li> <li>子育て支援課</li> <li>スポーツ振興課</li> </ul>                                |

(9) 「組織概要」…内容を入力し、組織一覧ページや組織ページに表示させることができます。

## <組織一覧ページ>

| ▶ <u>総務部</u>                                                                                                    |                                    |
|----------------------------------------------------------------------------------------------------|------------------------------------|
| 総務課                                                                                                    |                                    |
| TEL:0000-00-1101<br>FAX:0000-01-1101<br>E-mail:somu@example.com<br>総務課は、主に法制や文書管理などの業務を主に担当しています。また、個人情報保護制<br>らびに市制施行証明書発行の窓口となっています。 | jg                                 |
| 秘書広報課                                                                                                    |                                    |
| TEL:0000-00-1102<br>FAX:0000-01-1102<br>E-mail: <u>hishokoho@example.com</u><br>秘書広報課では、秘書及び渉外、儀式、褒章及び表彰、「広報誌」の編集及び発行やホー<br>っています。     | 組織一覧ページに表示させる方法<br>は P17 をご確認ください。 |
| 人事課                                                                                                    |                                    |

#### <組織ページ>

| 総務課                                                  | 組織一覧                                                                             |         |
|------------------------------------------------------|----------------------------------------------------------------------------------|---------|
|                                                      | • <u>総務部</u>                                                                     |         |
| 新着情報 IN RSS Atom                                     | <ul> <li>○ <u>私告告述</u></li> <li>○ <u>秘書広報課</u></li> </ul>                        |         |
| 2021年04月20日 今和2年国勢調査 じょうるり市の人口・世帯数(速報値)について          | <ul> <li>○ <u>人事課</u></li> <li>○ <u>税務課</u></li> </ul>                           |         |
| 2020年09月14日 <u>令和2年国勢調査を実施します</u>                    | <ul> <li> <u>管財課</u> <ul> <li> <u>企画部</u> </li> </ul> </li> </ul>                |         |
| 2020年09月02日                                          | <ul> <li> <u>企画政策課</u> <ul> <li>情報政策課             </li> <li></li></ul></li></ul> |         |
| 2019年04月10日 桜の見どころ・観光スポット                            | <ul> <li>○ 范機管理課</li> <li>◇ 財政課</li> </ul>                                       |         |
| >>新着情報の一覧を見る                                         | ・<br>・<br>・<br>・<br>組織ページに表示                                                     | させるにはピ  |
|                                                      |                                                                                  | 要があります。 |
| 総務課は、主に法制や文書管理などの業務を主に担当しています。また、個人情報保護制度及び情報公開制度ならび | 別途『ピースマニコ                                                                        | アル』をご確  |
| に市制施行証明書発行の窓口となっています。                                | 認ください。                                                                           |         |
| 主な業務内容                                               | 0 <u>4</u><br>0 <u>4</u>                                                         |         |
| 条例規則等の公布や公表、行政文書の保存管理や収受、議会の招集、行政手続・訴訟・審査請求、権限移譲の調整、 | <ul> <li>経済環境部</li> <li>農林水産課</li> </ul>                                         |         |
| 「南戦公開や個人」南戦保護に関すること                                  | • 商工観光課                                                                          |         |
| 連絡先                                                  | <ul> <li>○ <u>境境刈東課</u></li> <li>○ <u>企業振興課</u></li> </ul>                       |         |
| 郵便番号:000-0000                                        | • <u>都市整備部</u>                                                                   |         |
| 住所:じょうるり県じょうるり市じょうるり町1番地1                            | <ul> <li>         都市計画課      </li> <li>         +木理     </li> </ul>              |         |
| TEL:0000-00-1101 内線:0001                             | <ul> <li>✓ <u>↓ へいまた</u></li> <li>○ 公園緑地課</li> </ul>                             |         |
| FAX: 0000-01-1101                                    | • <u>上下水道課</u>                                                                   |         |
| メールアドレス、somu@example.com<br>お知らせ、連絡はこちら              | 。 <u>道路整備課</u>                                                                   |         |
|                                                      | ◎ 建築住宅課                                                                          |         |
|                                                      | · 今計管理者                                                                          |         |

(10) 「業務内容」…内容を入力し、組織一覧ページや組織ページに表示させることができます。

## <組織一覧ページ>

| ▶ <u>総務部</u>                                                                                                    |                                    |
|----------------------------------------------------------------------------------------------------|------------------------------------|
| 総務課                                                                                                    |                                    |
| TEL:0000-00-1101<br>FAX:0000-01-1101<br>E-mail:somu@example.com<br>条例規則等の公布や公表、行政文書の保存管理や収受、議会の招集、行政手続・訴訟・署<br>整、情報公開や個人情報保護に関すること | 發蒼                                 |
| 秘書広報課                                                                                                    |                                    |
| TEL:0000-00-1102<br>FAX:0000-01-1102<br>E-mail: <u>hishokoho@example.com</u><br>市長及び副市長の秘書に関すること、広報誌の編集発行、ホームページ運営などの広報、<br>に関すること | 組織一覧ページに表示させる方法<br>は P18 をご確認ください。 |
| 人事課                                                                                                    |                                    |

#### <組織ページ>

| 総務課                                                                           | 組織一覧                                                                                                    |
|-------------------------------------------------------------------------------|----------------------------------------------------------------------------------------------------|
| 新着情報 ■ RSS Atom                                                               | • <u>総務部</u><br>• <u>総務課</u>                                                                                            |
| 2021年04月20日 <u>令和2年国勢調査 じょうるり市の人口・世帯数(速報値)について</u>                            | <ul> <li>· <u>松</u>雪仏報課</li> <li>○ <u>人事課</u></li> <li>○ <u>税務課</u></li> </ul>                                          |
| 2020年09月14日 <u>令和2年国勢調査を実施します</u>                                             | 。 <u>管財課</u><br>・ <u>企画部</u>                                                                                            |
| 2020年09月02日 年間工事発注予定                                                          | <ul> <li> <u>企画政策課</u> <ul> <li></li></ul></li></ul>                                                                    |
| 2019年04月10日                                                                   | <ul> <li>□<u>10</u>(10) <u>12</u>(12) <u>12</u>(12)</li> <li>● <u>財政課</u></li> <li>● 保健福祉部</li> </ul>                   |
| >>新着情報の一覧を見る                                                                  | <ul> <li>○ 陸方心/温祉課</li> <li>○ 生活温祉課</li> <li>○ 介護支援課</li> </ul>                                                         |
| 組織概要                                                                          | 。 <u>子育て支援課</u><br>。 2                                                                                                  |
| 総務課は、主に法制や文書管理などの業務を主に担当しています。また、個人情報保護制度及び情報公開制度ならび<br>に市制施行証明書発行の窓口となっています。 | ・ 麺 組織ページに表示させるにはピ                                                                                                    |
| 主な業務内容                                                                        | ースを作成する必要があります。                                                                                                    |
|                                                                               | ・ 別途『ピースマニュアル』をご確                                                                                                    |
|                                                                               | 認ください。                                                                                                    |
| 連絡先                                                                           | ° 1                                                                                                    |
| 郵便番号:000-0000<br>住所:じょうるり県じょうるり市じょうるり町1番地1                                    | <ul> <li>         · <u>都市登備部</u>         · <u>都市計画課         ·</u>         · 土木理         ·         ·         ·</li></ul> |
| TEL:0000-00-1101 内線:0001                                                      | <ul> <li>○ <u>公園緑地課</u></li> </ul>                                                                                      |
| FAX:0000-01-1101<br>メールアドレス・somu@example.com                                  | ○ 上下水道課                                                                                                    |
| スールノーンス、solidigecomple.com<br>お知らせ:連絡は <u>こちら</u>                             | <ul> <li>○ 道路整備課</li> <li>● 建築住宅課</li> </ul>                                                                            |

(11) 「連絡先」…内容を入力し、ピースを作成することで組織ページに表示させることができます。

<組織ページ>

| 総務課                                                                           | 組織一覧                                                                                                    |
|-------------------------------------------------------------------------------|----------------------------------------------------------------------------------------------------|
| 新着情報 SS Atom                                                                  | • <u>総務部</u><br>• <u>総務課</u><br>• 秘書広報課                                                                                                    |
| 2021年04月20日 会和2年国勢調査 じょうるり市の人口・世帯数(速報値)について                                   | <ul> <li>○ <u>100 m (2010)</u></li> <li>○ <u>人事課</u></li> <li>○ <u>税務課</u></li> </ul>                                                                                                    |
| 2020年09月14日 <u>令和2年国勢調査を実施します</u>                                             | 。 <u>管財課</u><br>• 企画部                                                                                                    |
| 2020年09月02日 年間工事発注予定                                                          | <ul> <li>○ 企画政策課</li> <li>○ 情報政策課</li> </ul>                                                                                                    |
| 2019年04月10日 <u>桜の見どころ・観光スポット</u>                                              |                                                                                                    |
| >>新着情報の一覧を見る                                                                  | <ul> <li>         • 保護催紅型         <ul> <li>                 · 摩がい福祉課                 ・                 · 生活福祉課                 ・                 · 行渡支援課                 </li> </ul> </li> </ul> |
| 組織概要                                                                          | <ul> <li> 子育て支援課  <ul> <li>スポーツ振興課  </li> <li> 保健センター </li> </ul></li></ul>                                                                                                    |
| 総務課は、主に法制や文書管理などの業務を主に担当しています。また、個人情報保護制度及び情報公開制度ならび<br>に市制施行証明書発行の窓口となっています。 | <ul> <li><u>         ・         市民生活部         <ul> <li>             戸籍住民課             </li> <li>             生活理論         </li> </ul> </u></li> </ul>                                             |
| 主な業務内容                                                                        |                                                                                                    |
| 条例規則等の公布や公表、行政文書の保存管理や収受、議会の招集、行政手続・訴訟・審査請求、権限移譲の調整、<br>情報公開や個人情報保護に関すること     | ・<br>組織ページに表示させるには                                                                                                    |
| 連絡先                                                                           |                                                                                                    |
| 郵便番号:000-0000                                                                 | ┘ ↓ シ麵 別途『ピースマニュアル』をごな                                                                                                    |
| 住所:じょうるり県じょうるり市じょうるり町1番地1<br>TEL:0000-00-1101 内線:0001<br>FAX:0000-01-1101     | 認ください。                                                                                                    |
| メールアドレス:somu@example.com                                                      | ◎                                                                                                    |

(11) 3 から 11 まで設定が完了したら、ページ最下部にある [更新] ボタンをクリックし保存します。

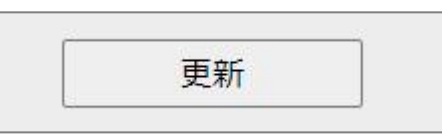

# [4] 設定

組織ワードコンテンツの設定を行います。

最初の画面では設定一覧が表示されます。左サイドツリーより各項目の編集を行います。

| Joruricms                                     |        |        |           |     |                                                                                                    |                                         |
|-----------------------------------------------|--------|--------|-----------|-----|----------------------------------------------------------------------------------------------------|-----------------------------------------|
| CMS                                           | コンテンツ  | ディレクトリ | テンプレート    | サイト | ユーザー                                                                                                    | ログ                                      |
| 設定                                            | 組織組織   | 変更設定   |           |     |                                                                                                    |                                         |
| 設定                                            | 設定一覧   | 組織     |           |     |                                                                                                    |                                         |
| 記事表示形式<br>記事日付形式<br>記事時間形式<br>記事表示件数<br>記事表示順 | 組織一覧表示 | 形式 (1) | 組織一覧表示形式  |     | @name_link@<br><span>TEL : (<br/><span>FAX : (<br/><span>E-mail<br/><span>@outlir</span></span></span></span> | @tel@<br>@fax@<br>: @email_link@<br>ne@ |
| 表示所属階層<br>カテゴリ                                | 記事表示形式 | ; (2)  | 記事表示形式    |     | @update_date                                                                                                  | @@title_link@                           |
| フィード                                          | 記事日付形式 | (3)    | 記事日付形式    |     | %Y年%m月%c                                                                                                    | IE                                      |
|                                               | 記事時間形式 | ; (4)  | 記事時間形式    |     | %H時%M分                                                                                                    |                                         |
|                                               | 記事表示件数 | t (5)  | 記事表示件数    |     | 5                                                                                                    |                                         |
| を す1 トより<br>各項目を編集                            | 記事表示順  | (6)    | 記事表示順     |     | 更新日(降順)                                                                                                    |                                         |
|                                               | 表示所屈階層 | i (7)  | 表示所属階層    |     | 下層の所属すへ                                                                                                    | ~7                                      |
|                                               | カテゴリ   | (8)    | カテゴリコンテンツ | /   | カテゴリ                                                                                                    |                                         |
|                                               | フィード   | (9)    | フィード表示    |     | 表示する                                                                                                    |                                         |
|                                               |        |        | 表示件数      |     | 10                                                                                                    |                                         |
|                                               |        |        | 表示期間(当日含む | })  |                                                                                                    |                                         |

(1)「組織一覧表示形式」…組織一覧ページの表示形式を設定します。
 本文中は「TEL:」「FAX:」などの見出しや、HTML タグなども入れることが可能です。
 置き換えテキストは「置き換えテキストを確認する」をクリックして確認できます。

| 定編集組織組織一 | 覧表示形式                                                                                                    |
|----------|----------------------------------------------------------------------------------------------------|
| 詳細       |                                                                                                    |
|          | 置き換えテキストを確認する                                                                                             |
| 1織一覧表示形式 | @name_link@<br><span>TEL : @tel@</span><br><span>FAX : @fax@</span><br><span>E-mail : @email_link@</span> |

 $\downarrow$ 

| 組織                                                                                                    |
|----------------------------------------------------------------------------------------------------|
| ▶ 総務部                                                                                                    |
| 総務課                                                                                                    |
| TEL:0000-00-1101<br>FAX:0000-01-1101<br>E-mail: <u>somu@example.com</u><br>総務課は、主に法制や文書管理などの業務を主に担当しています。また、個人情報保護制度及び情報公開制度な<br>らびに市制施行証明書発行の窓口となっています。 |
| 秘書広報課                                                                                                    |
| TEL:0000-00-1102<br>FAX:0000-01-1102<br>E-mail: <u>hishokoho@example.com</u><br>秘書広報課では、秘書及び渉外、儀式、褒章及び表彰、「広報誌」の編集及び発行やホームページ運営などを行<br>っています。             |

#### ※置き換えテキストについて

上下水道課

道路整備課

お知らせ

置き換えテキスト郵便番号などの連絡先情報は、「ユーザー」>「グループ」の情報を参照します。 「組織概要」「業務内容」は P13,14 で入力した内容を参照します。

| 置き換えテキスト                                                |                                                                     | ×                                                       |                           |  |
|---------------------------------------------------------|---------------------------------------------------------------------|---------------------------------------------------------|---------------------------|--|
| グループ名 (リンクなし                                            | ,) @name@                                                           |                                                         |                           |  |
| グループ名(リンクあり                                             | ) @name_link@                                                       | 2                                                       |                           |  |
| 郵便番号                                                    | @postal_code                                                        | e@                                                      |                           |  |
| 住所                                                      | @address@                                                           |                                                         |                           |  |
| TEL                                                     | @tel@                                                               |                                                         |                           |  |
| TEL(備考)                                                 | @tel_attend@                                                        |                                                         |                           |  |
| FAX                                                     | @fax@                                                               |                                                         |                           |  |
| メールアドレス (リンク                                            | ・<br>かなし) @email@                                                   |                                                         |                           |  |
| メールアドレス (リンク                                            | ー ー ー<br>vあり) @email link@                                          | D                                                       |                           |  |
| 備考                                                      | @note@                                                              |                                                         |                           |  |
| 組織概要                                                    | @outline@                                                           |                                                         |                           |  |
| 業務内容                                                    | @business c                                                         | utline@                                                 |                           |  |
| グループ<br>- じょうるり市<br>- 総務部<br>総務理                        | <b>グループ編集 じ。</b><br>一覧 詳細                                           | ょうるり市 > 総務部 総務課                                         |                           |  |
| 秘書広報課                                                   | 基本情報                                                                |                                                         |                           |  |
| 人事課<br>税務課                                              | グループID                                                              | 110001                                                  |                           |  |
| 管財課<br>- 企画部                                            | グループ名                                                               | 総務課                                                     |                           |  |
| 企画政策課                                                   |                                                                     |                                                         |                           |  |
| 佐语情理                                                    |                                                                     |                                                         |                           |  |
| 王/口操/元本                                                 |                                                                     |                                                         |                           |  |
| 保険年金課                                                   | 連絡先                                                                 |                                                         |                           |  |
| 保険年金課 - 経済環境部 農林水産課                                     | <b>連絡先</b><br>郵便番号                                                  | 000-0000                                                |                           |  |
| 保険年金課 - 経済環境部 農林水産課 商工観光課 -                             | <b>連絡先</b><br>郵便番号<br>住所                                            | 000-0000<br>じょうるり県じょうるり                                 | 市じょうるり町1番地1               |  |
| 保険年金課 - 経済環境部 農林水産課 商工観光課 環境対策課 企業振興課                   | <b>連絡先</b><br>郵便番号<br>住所<br>TEL                                     | 000-0000<br>じょうるり県じょうるり<br>0000-00-1101                 | の市じょうるり町1番地1<br>内線 : 0001 |  |
| 保険年金課 - 経済環境部 農林水産課 商工観光課 環境対策課 企業振興課 - 都市整備部 都市計画課     | <b>連絡先</b><br>郵便番号<br>住所<br>TEL<br>FAX                              | 000-0000<br>じょうるり県じょうるり<br>0000-00-1101<br>0000-01-1101 | 0市じょうるり町1番地1<br>内線 : 0001 |  |
| 保険年金課 - 経済環境部 農林水産課 商工観光課 環境対策課 企業振興課 - 都市整備部 都市計画課 土木課 | 連絡先         郵便番号         住所         TEL         FAX         メールアドレフ | 000-0000<br>じょうるり県じょうるり<br>0000-00-1101<br>0000-01-1101 | h市じょうるり町1番地1<br>内線:0001   |  |

連絡は<a href="/contact/inquiry/">こちら</a>

(2) 「記事表示形式」…記事表示形式を設定します。

「@update\_date@@title\_link@」のように記述すると、「更新日 + 記事タイトルリンク」が表示されます。置 き換えテキストは「置き換えテキストを確認する」をクリックして確認できます。

| <b>設定編集 組織</b><br>詳細 | 記事表示形式                                            |
|----------------------|---------------------------------------------------|
| 記事表示形式               | <u>置き換えテキストを確認する</u><br>@update_date@@title_link@ |

 $\downarrow$ 

| 総務課         |                                         |   |
|-------------|-----------------------------------------|---|
| 新着情報        | RSS Ato                                 | n |
| 2021年04月20日 | <u> 令和2年国勢調査 じょうるり市の人口・世帯数(速報値)について</u> |   |
| 2020年09月14日 | 今和2年国勢調査を実施します                          |   |
| 2020年09月02日 | 年間工事発注予定                                |   |
| 2019年04月10日 | 桜の見どころ・観光スポット                           |   |
|             | >>新着情報の一覧を見る                            |   |

(3) 「記事日付形式」…記事一覧に日付を表示する場合に、日付の表示形式を設定します。 「%Y 年%m 月%d 日」と記述すると「2021 年 04 月 20 日」のように表示されます。

| 設定編集   | 組織 | 記事日付形式                                     |  |
|--------|----|--------------------------------------------|--|
| 詳細     |    |                                            |  |
| 記事日付形式 |    | %Y年%m月%d日<br>年・%X目・%m日・%d 曜日・%A 曜日 (劣略)・%a |  |

 $\downarrow$ 

| 総務課         |                                   |
|-------------|-----------------------------------|
| 新着情報        | RSS Atom                          |
| 2021年04月20日 | 令和2年国勢調査 じょうるり市の人口・世帯数 (速報値) について |
| 2020年09月14日 | 令和2年国勢調査を実施します                    |
| 2020年09月02日 | 年間工事発注予定                          |
| 2019年04月10日 | 桜の見どころ・観光スポット                     |
|             | >>新着情報の一覧を見る                      |

※記事一覧に日付を表示するためには、記事表示形式に「@publish\_date@」や「@update\_date@」を使用 する必要があります。 (4)「記事時間形式」…記事一覧に時間を表示する場合に、時間の表示形式を設定します。
 「%H 時%M 分」と記述すると「12 時 00 分」のように表示されます。

| 設定編集  | 組織  | 記事時間形式               |  |
|-------|-----|----------------------|--|
| 詳細    |     |                      |  |
| 訂声時間形 | -+- | %H時%M分               |  |
| 叱爭时间心 | 10  | 午前/午後:%P時:%H分:%M秒:%S |  |

 $\downarrow$ 

| 総務課                |                                  |
|--------------------|----------------------------------|
| 新着情報               |                                  |
| 2021年04月20日 12時00分 | 令和2年国勢調査 じょうるり市の人口・世帯数(速報値) について |

※記事一覧に時間を表示するためには、記事表示形式に「@publish\_time@」や「@update\_time@」を使用 する必要があります。

(5) 「記事表示件数」…記事一覧に表示させる件数を半角数字で設定します。

| 設定編集組織 | 記事表示件数 |  |
|--------|--------|--|
| 詳細     |        |  |
| 記事表示件数 | 3      |  |

Ţ

| 総務課         |                                 |          |
|-------------|---------------------------------|----------|
| 新着情報        |                                 | RSS Atom |
| 2021年04月20日 | 令和2年国勢調査 じょうるり市の人口・世帯数(速報値)について |          |
| 2020年09月14日 | <u>令和2年国勢調査を実施します</u>           |          |
| 2020年09月02日 | 年間工事発注予定                        |          |
|             | >>新着情報の一覧を見る                    |          |

- (6) 「記事表示順」…記事一覧の並び順をプルダウンから選択します。
- (7)「表示所属階層」…「下層の所属すべて」と「該当所属のみ」から選択します。 組織ページの記事一覧に表示する記事の対象を下層の所属すべてとするか、該当所属のみとするかを選択す ることができます。
- (8) 「カテゴリ」…ピース「カテゴリ記事一覧」を使用する際に必要となります。

プルダウンからカテゴリを選択しておくと、ピースの詳細設定画面で「表示カテゴリ」に選択したカテゴリ コンテンツのプルダウンが表示されます。

| 設定編集 組織 カテゴ | Ų        |
|-------------|----------|
| 詳細          |          |
| カテゴリコンテンツ   | カテゴリ 🗸   |
|             | ごみ種別施設区分 |
|             | カテゴリ     |
|             | ブログカテゴリ  |

↓ プルダウンから選択すると、ピース設定画面で「表示カテゴリ」に選択肢が表示されるようになります。

| コンセプト  |                    |       |
|--------|--------------------|-------|
| コンセプト  | 組織                 |       |
| コンテンツ  | 組織                 |       |
| アイテム種別 | カテゴリ記事一覧           |       |
| 詳細設定   |                    |       |
| 表示件数   | 1000               |       |
| 記事表示順  | 更新日(降順) 🗸          |       |
| 組織     | ● 下位の組織を含む ○ 下位の組織 | を含まない |
|        | 区分                 | 注目情報  |
|        | 分野                 | ✓ 追加  |
|        | 目的                 | ✓ 追加  |
| *~+-~  | ライフシーン             | ✓ 追加  |
| 衣示力テコリ | 施設区分               | ✓ 追加  |
|        | イベント種類             | ✓追加   |

※ピース「カテゴリ記事一覧」を組織ページに設置すると、以下のように「総務部」のカテゴリ「区分」>「注 目情報」のみの一覧を表示させるようなことが可能です。

| 総務部         |                                            |
|-------------|--------------------------------------------|
| 新着情報        | RSS Atom                                   |
| 2021年04月20日 | 令和2年国勢調査 じょうるり市の人口・世帯数(速報値) について           |
| 2021年04月05日 | 令和3年度じょうるり市職員(民間企業等経験者枠)の募集について            |
| 2021年04月05日 | <u>令和3年度じょうるり市職員(一般枠)の募集について</u>           |
|             | >>新着情報の一覧を見る                               |
| 注目情報        |                                            |
| 2020年10月01日 | じょうるり市サイトをリニューアルしました                       |
| 2020年09月14日 | 令和2年国勢調査を実施します                             |
| 2020年09月02日 | 年間工事発注予定                                   |
| 2020年07月26日 | 市税等の納付相談                                   |
| 2020年04月01日 | 令和2年度ふるさとづくり寄附金 返礼品の提供等をしていただける事業者を募集しています |
| 2019年10月01日 | 個人住民税の特別徴収について                             |
| 2019年04月01日 | 軽自動車税                                      |

(9)「フィード」…RSS・Atom の表示方法を設定します。編集画面を開くと以下のようなページが表示されます。

| 設定編集 組織 注<br>詳細 | フィード |                              |
|-----------------|------|------------------------------|
| フィード設定          | 9-1  | ◎表示する ○表示しない                 |
| 表示件数            | 9-2  | 3                            |
| 表示期間 (当日含む)     | 9-3  | (例 公開日時が1週間以内の場合、入力は7 ※当日含む) |

**9-1.**「フィード設定」…表示するにチェックした場合、以下のようにページにリンクが表示されます。 ※テンプレートを使用している場合は表示されません。

| AND SYS DAY |                                 |          |
|-------------|---------------------------------|----------|
| 新着情報        |                                 | RSS Atom |
| 2021年04月20日 | 令和2年国勢調査 じょうるり市の人口・世帯数(速報値)について |          |
| 2020年09月14日 | 令和2年国勢調査を実施します                  |          |
|             | 左眼了事必计之中                        |          |

**9-2.**「表示件数」…フィードに表示させる記事件数を半角数字で入力します。 例:3と入力した場合。

| This XML file does not appear to have any style information associated with it. The document tree is shown below.                                                                                                    |
|----------------------------------------------------------------------------------------------------|
| ▼ <rss version="2.0"><br/>▼<channel><br/><title>総務部   じょうるり市</title><br/><link\https: index.rss<="" link="" somu="" soshiki="" webl.demo.joruri2020.joruri-cms.jp=""><br/><language)ja< language=""><br/><description>経務法/description&gt;</description></language)ja<></link\https:></channel></rss>                                                                                                    |
| <pre></pre> <pre></pre> <pre< td=""></pre<> |
| <pre></pre>                                                                                                    |
| <pre></pre>                                                                                                    |
| <br>                                                                                                    |

**9-3.**「表示期間」…フィードに表示させる記事の期間を半角数字で入力します。 例:直近3日分の場合は「3」と入力します。